## こんなときは(こまったときガイド)

若園小

電源ボタン

## なにも動かなくなった。反応しない

でんげん ぼ た ん ながお 50 いういじょう 電源ボタンを長押し(5秒以上おしつづける)して、ス イッチを一度切ります。そのあと電源を入れなおし、チ ームスに入りなおします。※はじめからやりなおします。

スタートを押しても、車の画面(スタート 画面)に変わらない

タブレットモードになっています

右下の□をクリックし、タブレットモードを押して、タブレットモードをオフにすると、

スタート画面にもどれるようになります

左下のスタートボタンを押しても

車の画面にもどらない

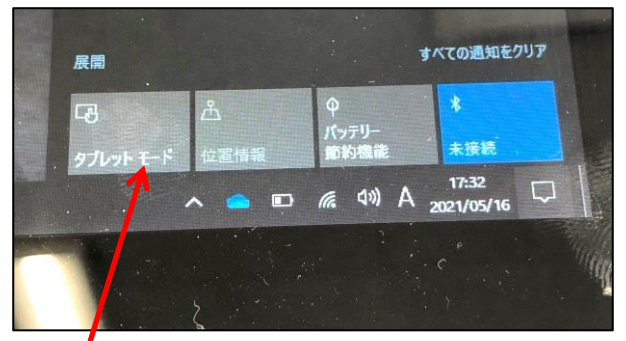

タブレットモードをオフにする

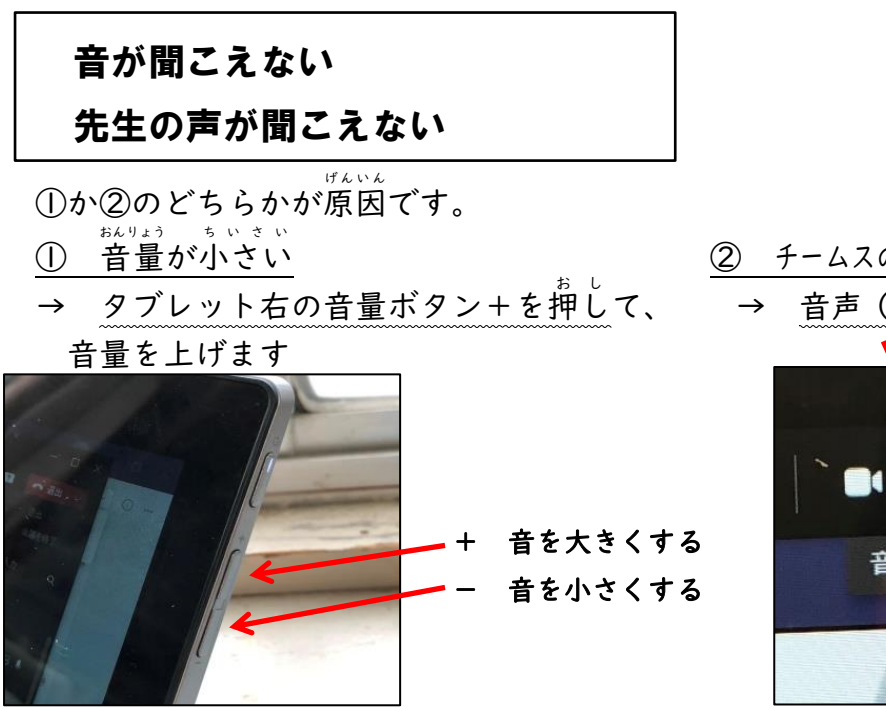

② チームスのスピーカーがオンになっていない
→ 音声(スピーカー)をオンにします

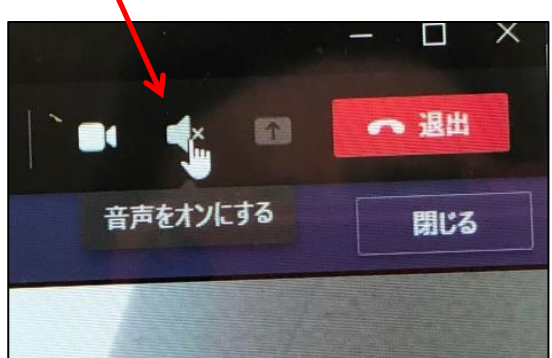

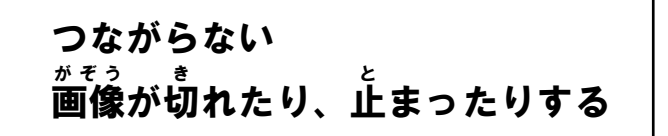

Wifiがつながっているかたしかめましょう。 電波が弱いときは、場所を変えたり、他の通信 機器の電源を切ったりしてみましょう。

インターネットにつながっているのに、つなが らないときは、先生のタブレットの調子が悪いか もしれません。先生からの運絡を待ちましょう。

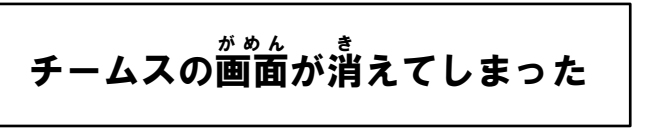

会議の画像がないときは、もう一度 会議に入るところからやり置します。

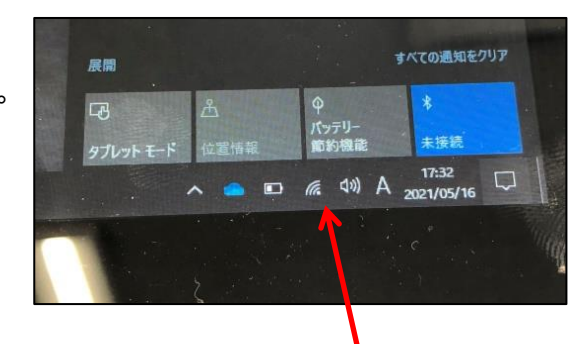

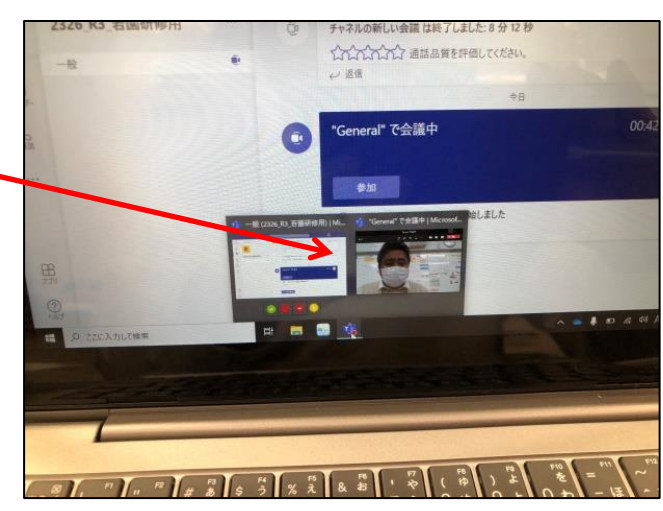

がめん 画面が大きくならない

右上の□をクリックすると大きくなります。 □をクリックすると、他の画面でも同じように大きくできます。

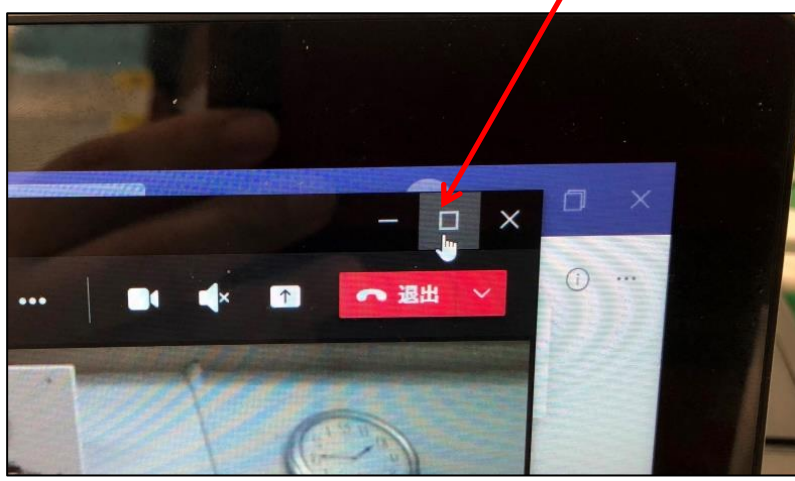